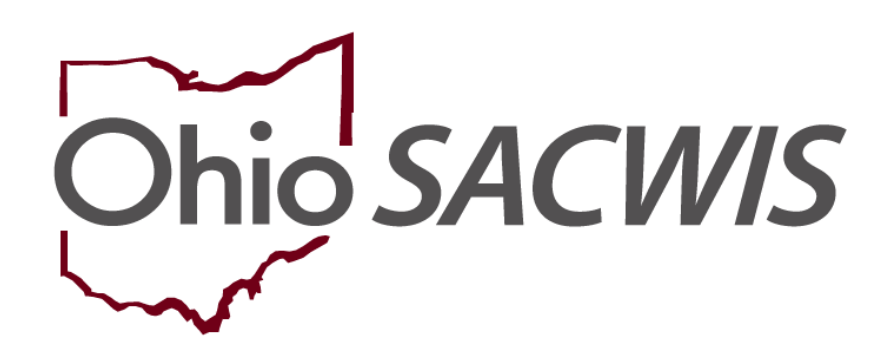

# **Knowledge Base Article**

#### **Table of Contents**

| Overview                                                          | 3      |
|-------------------------------------------------------------------|--------|
| Creating an Adoption Foster Caregiver Applicant (1692) Inquiry    | 4      |
| Completing an Inquiry Search<br>Completing the Inquirers Tab      | 4<br>5 |
| Viewing the Address Tab                                           | 9      |
| Completing the Referral Sources Tab                               | 10     |
| Completing the Optional Info Tab                                  | 11     |
| Completing the Activity/Status Tab                                | 12     |
| Linking a 1692 Inquiry to a Provider                              | 14     |
| Navigating to the Foster to Adopt (1692) Home Study Topics Screen | 16     |
| Completing the Home Study Topics                                  | 17     |
| Completing the Basic Provider Information Topic                   | 17     |
| Completing the Verifications Topic                                | 18     |
| Completing the Training Topic                                     | 19     |
| Completing the Information on the Child to be Adopted Topic       | 20     |
| Completing the Narratives Topic                                   | 21     |
| Completing the Recommendation Topic                               | 23     |
| Processing the 1692 Home Study for Approval                       | 24     |
| Recording the Letter Sent Date                                    | 26     |
| Linking a 1692 Provider to a Placement Record                     | 27     |
| Closing the Adoptive Care – 1692 Provider Type Record             | 28     |

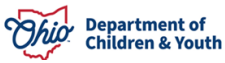

#### **Overview**

In accordance with <u>5101:2-48-11.1</u> (Foster Caregiver Adoption of a Foster Child who has Resided with the Caregiver for at least Six Consecutive Months), if a foster-only caregiver express the desire to adopt a foster child who has been residing with that foster caregiver for at least 6 consecutive months, the public children services agency (PCSA), private child placing agency (PCPA) or private noncustodial agency (PNA) shall provide the foster caregiver with a JFS 01692 "Application For Adoption of a Foster Child".

This knowledge base article outlines the steps to complete a Foster to Adopt 1692 Home Study within the Ohio SACWIS system.

**Note:** If the Provider has an approved adoptive span, a 1692 is not needed.

Similar to the process for foster care and adoptive care applicants, an **Adoption Foster Caregiver Applicant (1692) Inquiry** is created and linked to the **Foster Care Provider** record where the child has been placed for at least six months.

Note: The child(ren) included in the Adoption Foster Caregiver Applicant (1692) Inquiry must be in the agency's **Permanent Custody** to link the completed Inquiry to the **Foster Care Provider** record.

**Important:** An **Adoptive Placement** cannot be made (neither in Ohio SACWIS nor outside of Ohio SACWIS) until the **Foster to Adopt 1692 Home Study** is completed and approved. However, some agencies may choose to link the **Adoption Foster Caregiver Applicant** (1692) Inquiry to the **Foster Care Provider** record and enter information into the 1692 home study as each requirement is completed. All sections of the 1692 home study must be completed before the agency is able to approve the home study for placement.

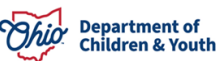

## **Creating an Adoption Foster Caregiver Applicant (1692) Inquiry**

To create the **Adoption Foster Caregiver Applicant (1692) Inquiry** record, complete the following steps:

#### **Completing an Inquiry Search**

- 1. From the Ohio SACWIS Home screen, click the Provider tab.
- 2. Click the Inquiry tab. The Inquiry Search Criteria screen appears.
- 3. Select the appropriate agency in the **Agency** field drop-down list.

Note: The agency of the logged in user will default in this field.

4. Enter a name in the **Last Name** field and **First Name** field; OR, if known, enter the **Person ID** for the 1692 applicant.

**Important:** Use the **SAME Person Id** that is listed as a member of the existing (approved) Foster Care Provider.

5. Enter filter criteria in the other fields, as needed.

|                             | Home              |                | Case                   |               |                                    | Provider                                                                                  |                                    | Financial            | Administration |
|-----------------------------|-------------------|----------------|------------------------|---------------|------------------------------------|-------------------------------------------------------------------------------------------|------------------------------------|----------------------|----------------|
| Workload                    | Provider Search   | Provider Match | Recruitment            | Inquiry Trair | ning Contracts                     | Agency Certifications                                                                     | KCCP Pre-Screening T               | [ool                 |                |
|                             |                   |                | Inquiry Search         |               |                                    |                                                                                           |                                    | Inquiries to be Link | ed .           |
| Inquiry Search C            | riteria           |                |                        |               |                                    |                                                                                           |                                    |                      |                |
| Agency:                     |                   | Lucas County   | y Children Services    |               |                                    | <b>v</b> )                                                                                |                                    |                      |                |
| Inquiry Worker:             |                   | (              | ~)                     |               | C Include                          | e Historical Workers                                                                      |                                    |                      |                |
| Status:<br>Reason for Inqui | iry:              |                | 2)                     | ~             |                                    |                                                                                           |                                    |                      |                |
| Provider Type:              |                   |                | - )                    | ~             |                                    | Inquiry ID:                                                                               |                                    |                      |                |
| From Inquiry Dat            | to:               |                | <b>—</b> ##            |               |                                    | To Inquiry Date:                                                                          |                                    |                      |                |
| Person Search               | Criteria          |                |                        |               |                                    |                                                                                           |                                    |                      |                |
| Search Person               | As:               | Otnquirer Ot   | Child Of Interest @All |               |                                    |                                                                                           |                                    |                      |                |
| Prefix:                     |                   |                | ~                      |               | Last Nam                           | e:                                                                                        |                                    |                      |                |
| First Name:                 |                   | [              |                        | 1             | Suffix:                            | V                                                                                         |                                    |                      |                |
| Middle Name:                |                   |                |                        | )             | Sounds<br>[HINT: App<br>Wildcard ( | s Like<br>plies to first, middle and/or last name<br>%) search and 'Sounds Like' functior | only.<br>cannot be used together.] |                      |                |
| Person ID:                  |                   |                |                        | ]             |                                    |                                                                                           |                                    |                      |                |
| Advanced                    | 1 Search Criteria |                |                        |               |                                    |                                                                                           |                                    |                      |                |
| Sort Results By:            |                   | (              | ~                      |               |                                    |                                                                                           |                                    |                      |                |
| Search Clear F              | Form              |                |                        |               |                                    |                                                                                           |                                    |                      |                |

6. Click the **Search** button.

The **Inquiry Search Results** screen appears, listing any inquiries that match the selected search criteria.

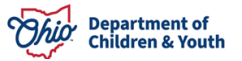

1

| Inquiry Searc          | quiry Search Results             |            |              |                            |         |        |                    |                |                   |  |
|------------------------|----------------------------------|------------|--------------|----------------------------|---------|--------|--------------------|----------------|-------------------|--|
| Result(s) 1 to 1       | seul(s) 1 to 1 of 1/ Page 1 of 1 |            |              |                            |         |        |                    |                |                   |  |
|                        | Inquiry <u>ID</u>                | Inquirer 1 | Inquiry Date | Provider Type              | Address | Status | Provider ID / Name | Inquiry Worker | Agency            |  |
| view<br>edit<br>report |                                  |            | 03/01/2014   | Adoptive Home-Out of State |         | Closed |                    |                | Children Services |  |
| Generate Re            | port                             |            |              |                            |         |        |                    |                |                   |  |

- 7. Click **View** to view an **Inquiry** record.
- 8. Click Edit to modify an Inquiry record in Pending status.

**Important:** An **Inquiry** cannot be modified once it is linked to a **Provider** record. If a **Provider ID** appears in the **Provider Id** column (outlined in green above), this is an indication that the **Inquiry** has already been linked to a **Provider** record.

**Note:** In addition, an **Inquiry** with a **Status** of **Completed** (circled in green above) that has not yet been linked to a **Provider** record, cannot be modified.

9. If the **Inquiry Search** does not return a **Pending** (active) 1692 inquiry with your agency, click the **Add Inquiry** button at the bottom of the screen.

The Inquirers tab appears.

#### **Completing the Inquirers Tab**

Prior to starting the Adoption Foster Caregiver Applicant (1692) Inquiry:

• Write down the Name(s) and/or Person ID(s) for Applicant 1 and/or Applicant 2 from the Foster Care Provider record so that you can use the same Person ID(s) for Inquirer 1 and Inquirer 2 on the Inquiry record.

**Note:** By using the same Person ID(s) that are linked to the **Foster Care Provider** record (where the **Child of Interest** has been placed for at least six months) for **Inquirer 1** and **Inquirer 2**, it ensures that the **Inquiry** gets linked to the correct **Provider ID** for the 1692 applicants.

• Write down the **Name(s)** and/or **Person ID(s)** of the **Child(ren) of Interest** who have been placed in the Foster Home for at least six months.

**Important:** The **Child(ren) of Interest** must be in the agency's **Permanent Custody** to link the completed **Adoption Foster Caregiver Applicant (1692) Inquiry** to a **Foster Care Provider** record.

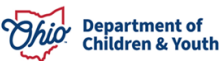

From the **Inquirers** tab,

1. Select **Provider Interest/Child of Interest** as the **Reason for Inquiry** by clicking the corresponding radio button.

**Note:** The **Reason for Inquiry** MUST be **Provider Interest/Child of Interest** when completing an **Adoption Foster Caregiver Applicant (1692) Inquiry**.

| Inquirers                                             | Address                                        |                                       | Referral Sources | Optional Into     | Activity/Status     |
|-------------------------------------------------------|------------------------------------------------|---------------------------------------|------------------|-------------------|---------------------|
| Agency:                                               | 100                                            |                                       |                  |                   |                     |
| Reason for Inquiry: * 0                               | Provider Interest/Child Of Interest 🗸          |                                       |                  | Inquiry Worker: * |                     |
| Provider Type:                                        | Adoptive Home-Out of State                     |                                       |                  | Inquiry Date: *   |                     |
| Description:                                          |                                                |                                       |                  | Inquiry ID:       |                     |
| Created By:                                           |                                                |                                       |                  | Created Date:     |                     |
| Inquirer List                                         |                                                |                                       |                  |                   |                     |
| Person Name                                           | nD                                             | Gender                                | (Age) DOB        |                   | Role                |
|                                                       |                                                | EMALE                                 |                  | Inquirer 1 🗸      |                     |
|                                                       |                                                |                                       |                  |                   |                     |
|                                                       |                                                |                                       |                  |                   |                     |
|                                                       |                                                |                                       |                  |                   |                     |
| Specific Children of Interest                         |                                                |                                       |                  |                   |                     |
| Person Nan                                            | ne /10                                         | Gender                                | (Age) DOB        | Relation          | iship to Inquirer 1 |
|                                                       |                                                | MALE                                  |                  | Non-related Child |                     |
|                                                       |                                                |                                       |                  |                   |                     |
| Unknown Child(ren) Hint: check if specific child(r    | ren) of interest unknown, this can be in addit | on to identified child(ren) of inter- | est.             |                   |                     |
|                                                       |                                                |                                       |                  |                   |                     |
|                                                       |                                                |                                       |                  |                   |                     |
| Additional Comments (Including details of specific cl | hild(ren) of interest):                        |                                       |                  |                   |                     |
|                                                       |                                                |                                       |                  |                   |                     |
|                                                       |                                                |                                       |                  |                   |                     |
|                                                       |                                                |                                       |                  |                   | le                  |

2. Select the Inquiry Worker from the drop down.

|                                                                                     |                                                      |                  |                   | 1                   |
|-------------------------------------------------------------------------------------|------------------------------------------------------|------------------|-------------------|---------------------|
| Inquirers                                                                           | Address                                              | Referral Sources | Optional Into     | Activity/Status     |
| Agency:                                                                             |                                                      |                  |                   |                     |
| Reason for Inquiry: * 0 Provider Interest                                           | •                                                    |                  | Inquiry Worker: * | ( v)                |
| Provider Type: Adoption Foster Caregiver Applicant                                  | (1692) 🗸                                             |                  | Inquiry Date: *   | 01/03/2022          |
| Description:                                                                        |                                                      |                  | Inquiry ID:       |                     |
| Created By:                                                                         |                                                      |                  | Created Date:     |                     |
| Inquirer List                                                                       |                                                      |                  |                   |                     |
|                                                                                     |                                                      |                  |                   |                     |
| Person Name /ID                                                                     | Gender                                               | (Age) DOB        |                   | Role                |
|                                                                                     | MALE                                                 |                  | Inquirer 2 V      | 8                   |
|                                                                                     | FEMALE                                               |                  | Inquirer 1 🗸      | 8                   |
| Deleted Demons                                                                      |                                                      |                  |                   |                     |
| Landalog Landera                                                                    |                                                      |                  |                   |                     |
|                                                                                     |                                                      |                  |                   |                     |
| Add Inquirer                                                                        |                                                      |                  |                   |                     |
|                                                                                     |                                                      |                  |                   |                     |
| specific Children of interest                                                       |                                                      |                  |                   |                     |
| Person Name /ID                                                                     | Gender                                               | (Age) DOB        | Relatio           | nship to Inquirer 1 |
|                                                                                     |                                                      |                  |                   |                     |
| Unknown Child(ren) Hint: check if specific child(ren) of interest unknown, this can | be in addition to identified child(ren) of interest. |                  |                   |                     |
|                                                                                     |                                                      |                  |                   |                     |
| Add Child                                                                           |                                                      |                  |                   |                     |
|                                                                                     |                                                      |                  |                   |                     |

- 3. Select Adoption Foster Caregiver Applicant (1692) from the Provider Type dropdown list.
- 4. Enter the **Inquiry Date** in the date field.

Note: The date selected must be on or prior to the Application Received date.

5. Click the Add Inquirer button.

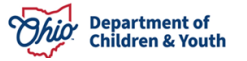

The Person Search Criteria screen appears.

- 6. Enter the person's information into the filter criteria fields.
  - If you know a provider's **Person ID** (that is attached to the **Foster Care Provider** record) you can enter that number in the **Person ID** field rather than create a duplicate person or provider in the system.

| Search For Person                                                       |                                                         |              |                      |                               |  |
|-------------------------------------------------------------------------|---------------------------------------------------------|--------------|----------------------|-------------------------------|--|
| Person ID:                                                              |                                                         |              | ~ OR ~               | 5591:                         |  |
| Note: If Person ID or SSN an                                            | re entered, all other search criteria will              | be ignored   | OR                   |                               |  |
| Last Name:<br>O'Malley                                                  | First Name:                                             | Middle Name: |                      | Gender:                       |  |
| DOB:                                                                    | <b>(</b>                                                |              | ~ OR ~               | Age Range:<br>From Age To Age |  |
| Reference, TCN, and Addre                                               | ess Criteria_∀                                          |              |                      |                               |  |
| Name Match Precision<br>Returns results matching enten<br>Fewer Results | ed names including AKA nameshickname<br>+ AKA/Nicknames | d            | Sort by:<br>Relevanc | nce (Highest-Lowest)          |  |
| Search Clear Form                                                       | Return                                                  |              |                      |                               |  |

7. Click the **Search** button.

The results appear in the **Person Search Results** section at the bottom of the screen.

| Person Search Results                  |                  |                          |             |           |             |
|----------------------------------------|------------------|--------------------------|-------------|-----------|-------------|
| Result(s) 1 to 15 of 120 / Page 1 of 8 |                  |                          |             |           |             |
|                                        | Person Name / ID | Address                  | Gender      | (Age) DOB | Active Case |
|                                        |                  |                          |             |           |             |
|                                        |                  |                          |             |           |             |
|                                        |                  |                          |             |           |             |
|                                        |                  |                          |             |           |             |
| 0                                      |                  |                          |             |           |             |
|                                        |                  |                          |             |           |             |
| 0                                      |                  |                          |             |           |             |
|                                        |                  |                          |             |           |             |
|                                        |                  | Select Create New Person | Female (48) |           |             |

- 8. Click the check box in the appropriate person's row.
- 9. Click the **Select** button.

**Reminder: Do NOT create a new Person ID**. The Person ID for the **Inquirer** should already exist in Ohio SACWIS as the Inquirer's Person ID MUST be the same Person ID that is linked to the **Foster Care Provider** record.

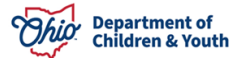

The selected person appears in the Inquirer List section on the Inquirers tab.

10. In the **Role** field, select the appropriate role from the drop-down list.

**Important:** For Adoption Foster Caregiver Applicant (1692) Inquiries, all Adoptive Applicants must have a Role of Inquirer.

**Note:** When the record is linked to a provider record, **Inquirer 1** will become **Applicant 1** and **Inquirer 2** will become **Applicant 2**.

| Provider > Inquiry > Inquiry Search                                                 |                                                 |                  |                                      |                            |        |
|-------------------------------------------------------------------------------------|-------------------------------------------------|------------------|--------------------------------------|----------------------------|--------|
| Inquirers                                                                           | Address                                         | Referral Sources | Optional Into                        | Activity/                  | Status |
| Agency: County Children Service                                                     | es                                              | ·                |                                      |                            |        |
| Reason for Inquiry: * 0 Provider Interest                                           | ~                                               | 1                | Inquiry Worker: *                    | · · · · · ·                |        |
| Provider Type: Foster Care/Adoption                                                 | ~                                               | 1                | Inquiry Date: *                      | 01/03/2022                 |        |
| Description:                                                                        |                                                 |                  | Inquiry ID:                          |                            |        |
| Created By:                                                                         |                                                 |                  | Created Date:                        | 01/03/2022 01:29:44 PM     |        |
| Inquirer List                                                                       |                                                 |                  |                                      |                            |        |
| Person Name //D                                                                     | Gender                                          | (Age) DOB        |                                      | Role                       |        |
|                                                                                     | MALE                                            |                  | Inquirer 2 V                         |                            | â      |
|                                                                                     | FEMALE                                          |                  | Inquirer 1 V                         |                            | â      |
| Related Persons                                                                     |                                                 |                  |                                      |                            |        |
|                                                                                     | FEMALE                                          |                  | <b>~</b>                             |                            | â      |
| Related Persons                                                                     |                                                 |                  | Adult HH Member                      |                            |        |
|                                                                                     |                                                 |                  | Child Household Member<br>Inquirer 1 |                            |        |
| Add Inquirer                                                                        |                                                 |                  | Inquirer 3<br>Inquirer 4             |                            |        |
|                                                                                     |                                                 |                  | Inquirer 5                           |                            |        |
| Specific Children of Interest                                                       |                                                 |                  |                                      |                            |        |
| Person Name //D                                                                     | Gender                                          | (Age) DOB        |                                      | Relationship to Inquirer 1 |        |
|                                                                                     |                                                 |                  |                                      |                            |        |
| Unknown Child(ren) Hint: check if specific child(ren) of interest unknown, this can | be in addition to identified child(ren) of inte | rest.            |                                      |                            |        |
| Add Child                                                                           |                                                 |                  |                                      |                            |        |
|                                                                                     |                                                 |                  |                                      |                            |        |

- 11. If needed, select the **Add Inquirer** button and repeat steps 5 10 to add additional **Inquirers** and/or family member(s) and then their applicable role(s).
- 12. Click the **Add Child** button and repeat steps 6 9 (above) to select the correct **Person ID** for the **Child of Interest**.

**Reminder: Do NOT create a new Person ID**. The Person ID for the **Child of Interest** should already exist in Ohio SACWIS as the Child of Interest's Person ID MUST be the same Person ID that is linked to the **Foster Care Placement** into the 1692 Applicant's **Foster Care Provider** record.

The selected person appears in the **Specific Children of Interest** section on the **Inquirers** tab.

|   | Specific Children of Interest |        |           |                                                                                                    |
|---|-------------------------------|--------|-----------|----------------------------------------------------------------------------------------------------|
|   | Person Name /ID               | Gender | (Age) DOB | Relationship to Inquirer 1                                                                                                    |
|   | JAG CHIG                      |        |           | Adoptve Brother<br>Hadoptve Sister<br>Hadoptve Sister<br>Hadoptve Sister<br>Haleptve Sister<br>Haleptve Sister<br>Haleptve Sister |
| 1 | Apply Save Cancel             |        |           |                                                                                                    |

13. Select the **Relationship to Inquirer 1** from the drop-down list.

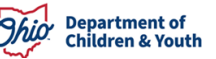

- 14. Enter Additional Comments, if needed.
- 15. Repeat steps 12 14 as needed to add additional Child(ren) of Interest.
- 16. Click the **Apply** button.
- 17. Click the **Address** tab.

The Address tab appears.

#### **Viewing the Address Tab**

The **Address** tab is view only. The fields on this screen are auto-populated from the **Person Address** for **Inquirer 1** which is located in their **Person Profile**.

- 1. Verify that the correct **Address** appears in the **Address List**.
  - If there is not an address listed, or if the address listed is incorrect, these changes must be made through the **Person Profile** for **Inquirer 1**.
  - Since **Inquirer 1** is also listed as **Applicant 1** on the **Foster Care Provider** record, a **Home Study Amendment** may be required to correct the address.

| Inquirers               | Address               | Referral Sources | Optional Info                         | Activity/Status         |
|-------------------------|-----------------------|------------------|---------------------------------------|-------------------------|
| Agency: County Children | Services              |                  | Family Name:                          |                         |
| Address List            |                       |                  |                                       |                         |
| Туре                    | Address               |                  | Effective Date                        | End Date Primary        |
| Residence               |                       |                  | 01/01/1900 11/0                       | 7/2021 No               |
| Residence               |                       |                  | 11/08/2021                            | Yes                     |
|                         |                       |                  |                                       |                         |
| Contact List            |                       |                  |                                       |                         |
| Type                    |                       | Contact Details  |                                       | Primary                 |
| Cell                    |                       |                  | Ves                                   |                         |
| Email                   |                       |                  | No                                    |                         |
| Home                    |                       |                  | No                                    |                         |
|                         |                       |                  |                                       |                         |
| Associated Providers    |                       |                  |                                       |                         |
| Provider ID Provider    | lame Provider Address |                  | Provider Type/Recommending Agency/App | proval Date/Type Status |
|                         |                       |                  |                                       |                         |
|                         |                       |                  |                                       |                         |
|                         |                       |                  |                                       |                         |

Apply Save Cancel

- 2. Verify that at least one **Contact** is recorded in the **Contact List**.
- 3. Verify that at least one **Contact Type** is listed a **Primary Contact**.
  - 'Yes' will appear in the Primary column.
- 4. Review the Associated Providers section.
  - This section displays specific information regarding **Provider Types**, **Recommending Agencies, Approval Dates,** and **Type Statuses** for the associated provider records.

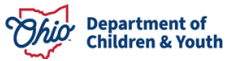

**Important:** If the **Foster Care Provider** is currently approved as an **Adoptive Care Provider**, a 1692 is not required. However, the 1692 Inquiry can be linked to the Provider record, but the **Adoptive Approval Span** will need to be closed before the **Foster to Adopt 1692 Home Study** can be approved.

#### **Completing the Referral Sources Tab**

1. Click the Referral Sources tab.

| Inquirers                   | Address                                                                                                    | Referral Sources           | Optional Info | Activity/Status |
|-----------------------------|----------------------------------------------------------------------------------------------------|----------------------------|---------------|-----------------|
| Referral Sources            |                                                                                                    |                            |               |                 |
| Available Referral Sources: |                                                                                                    | Selected Referral Sources: |               |                 |
| ٩                           | Add                                                                                                    | Remove                     | ٩             |                 |
| Agency Staff Member         | the second second second second second second second second second second second second second second second se | *                          |               |                 |
| Agency Website              |                                                                                                    |                            |               |                 |
| Business/Company            |                                                                                                    |                            |               |                 |
| Church Event                |                                                                                                    |                            |               |                 |
| Civic/Community Fair        |                                                                                                    |                            |               |                 |
| Community Meeting           |                                                                                                    |                            |               |                 |
| County Fair                 |                                                                                                    |                            |               |                 |
| Direct Mailing(s)           |                                                                                                    | ·                          |               |                 |
| Spot Check Clear 1000       |                                                                                                    |                            |               | ß               |
| Attended Recruitment Events |                                                                                                    |                            |               |                 |
| Agency<br>Add Event         | Event Type                                                                                                    | Event Name                 | Begin Date    | End Date        |

Apply Save Cancel

- 2. Select the Referral Source(s) from the Available Referral Sources tab.
- 3. Click the **Add** > button.
  - The Referral Source(s) appear in the Selected Referral Sources box.
- 4. Enter a **Description**, if needed.
- 5. Click the Add Event if the Inquirer(s) attended a Recruitment Event (optional).
- 6. Click **Apply**.

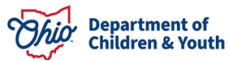

#### **Completing the Optional Info Tab**

**Note:** The information entered on this tab is optional and the **Inquiry** can be **Completed** if no information is entered on this tab.

- 1. Click the **Optional Info** tab.
- 2. Enter the Acceptable Child Characteristics.
- 3. Select the applicable **Race**(s).
- 4. Enter the **Ethnicity/Ancestry** information.
  - Select the Hispanic/Latino value.
  - Select the applicable Ethnicities from the Available Ethnicity push box.
- 5. Enter the **Other Information**.

| Inquirers                   | Address    | Referral Sources           | Optional Info | Activity/Status |
|-----------------------------|------------|----------------------------|---------------|-----------------|
| Referral Sources            |            |                            |               |                 |
| Available Referral Sources: |            | Selected Referral Sources: |               |                 |
| Q                           | Add        | Remove                     | ٩             |                 |
| Agency Staff Member         |            | *                          |               |                 |
| Agency Website              |            |                            |               |                 |
| Business/Company            |            |                            |               |                 |
| Church Event                |            |                            |               |                 |
| Civic/Community Fair        |            |                            |               |                 |
| Community Meeting           |            |                            |               |                 |
| County Fair                 |            |                            |               |                 |
| Direct Mailing(s)           |            | <b>•</b>                   |               |                 |
| Spel Check Clear 1990       |            |                            |               | Đ               |
| Attended Recruitment Events |            |                            |               |                 |
| Agency Add Event            | Event Type | Event Name                 | Begin Date    | End Date        |
|                             |            |                            |               |                 |

Apply Save Cancel

6. Click the **Apply** button.

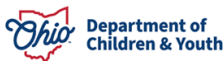

# **Completing the Activity/Status Tab**

1. Click the Activity / Status tab.

|                                    | Address          |                             | Referral Sources                                           | Optional Into    | Activ | ty/Status        |
|------------------------------------|------------------|-----------------------------|------------------------------------------------------------|------------------|-------|------------------|
| uiry Activity Log Filter Criteria  |                  |                             |                                                            |                  |       |                  |
| ated in Error:  Exclude Include    |                  |                             |                                                            |                  |       |                  |
| uiry Activity Log<br>Activity Type | Date of Activity |                             |                                                            | Comments         |       | Created in Error |
| Invited to Pre-Service Training    | 01/03/2022       | Emailed the 2022 pre-servic | e training scrhedule and requested a call when they are re | eady to register |       |                  |

2. Click the Add Activity button.

The Activity Information screen appears.

| Provider > Inquiry > Inquiry Search > Activity Status                 |                                                                                                    |                                 |  |
|-----------------------------------------------------------------------|----------------------------------------------------------------------------------------------------|---------------------------------|--|
| Activity Information                                                  |                                                                                                    |                                 |  |
| Anthris formation Anthris formation Date of Anthrity Type * Comments: | Control      Control      Address references      Application     Application     Applica |                                 |  |
| Spell Citesk Clear 4000                                               |                                                                                                    |                                 |  |
| Created By:<br>Modified By:                                           |                                                                                                    | Created Date:<br>Modified Date: |  |
| OK Cancel                                                             |                                                                                                    |                                 |  |

3. Select the **Activity Type** from the drop down.

**Important:** While users can select any **Activity Type**, the following 3 activities are required to complete the inquiry: **Application Provided**, **Application Received**, and **Adoption Packet Provided** or **Adoption/Foster Packet Provided**.

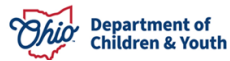

- 4. Enter the **Date of Activity**.
  - This date should be the date the activity occurred, not the date you are entering the record. All activity dates should be the day of or after the date of the inquiry.
- 5. Record the **Comments** for the activity.

| Activity Information   |                |
|------------------------|----------------|
| Activity Type: *       |                |
| Date of Activity: *    |                |
|                        |                |
| Comments:              |                |
|                        |                |
|                        |                |
|                        |                |
|                        |                |
|                        |                |
|                        |                |
|                        |                |
|                        |                |
|                        |                |
|                        |                |
|                        |                |
|                        |                |
|                        |                |
|                        |                |
|                        |                |
|                        |                |
| Spell Check Clear 4000 | 2              |
| Created in Error       |                |
| Created By:            | Created Date:  |
| Modified By:           | Modified Date: |
|                        |                |

6. Click the **OK** button.

The **Activity/Status** tab appears displaying the recorded activities in the **Inquiry Activity Log** section.

**Reminder:** At minimum, the following **3 Activity Types** must be recorded in the **Inquiry Activity Log** to **Complete** the Inquiry Record: **Application Provided**, **Application Received**, and **Adoption Packet Provided** or **Adoption/Foster Packet Provided**.

7. Update the Status to 'Screen In – Application Received'.

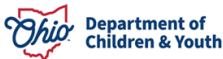

| Inquirers                                              | Address                                   | Referral Sources                           | Optional <u>Info</u> | Activity/Status  |
|--------------------------------------------------------|-------------------------------------------|--------------------------------------------|----------------------|------------------|
| nquiry Activity Log Filter Criteria                    |                                           |                                            |                      |                  |
| Created in Error:  Exclude Oinclude                    |                                           |                                            |                      |                  |
|                                                        |                                           |                                            |                      |                  |
| Inquiry Activity Log                                   |                                           |                                            |                      |                  |
| Activity Typ                                           | e                                         | Date of Activity                           | Comments             | Created in Error |
| view Application Provided                              | 07/01/2023                                |                                            |                      |                  |
| view Application Received                              | 07/01/2023                                |                                            |                      |                  |
| view Adoption packet provided                          | 07/01/2023                                |                                            |                      |                  |
| Following Activities are required to complete this inc | Application Provided, Application Receive | d, Adoption Packet Provided or Adoption/Fo | ster Packet Provided |                  |
| Cénétus                                                |                                           |                                            |                      |                  |
| Status: * Screen In - Application Receiv               | ed/Accepted 🗸                             | Status Date:                               | Closed<br>Reason:    | ~                |
| Comments:                                              |                                           |                                            |                      |                  |
|                                                        |                                           |                                            |                      |                  |
| <u></u>                                                |                                           |                                            |                      | 10               |

8. Click the **Save** button.

#### Linking a 1692 Inquiry to a Provider

To link an Adoption Foster Caregiver Applicant (1692) Inquiry to a Foster Care Provider record:

- The Child(ren) of Interest must be in the agency's Permanent Custody to link the completed Adoption Foster Caregiver Applicant (1692) Inquiry to a Foster Care Provider record.
- The **Person ID(s)** used for **Inquirer 1** and **Inquirer 2** must have the role of an **Applicant** on the Foster Care Provider record.
- There must be an Active Foster Care Certification for the Provider.
- There may be an **Active Adoptive Care Span** at the time the 1692 Inquiry is linked, however, this span must be **Closed** prior to finalizing the 1692 home study.
- 1. Click the Inquiries to be Linked tab.

The list of **Inquiries to be Linked to Provider** screen appears.

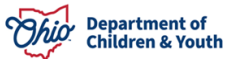

|                   | Home                     |                | [                             | P             | rovider          |                       | Adminis                                   | tration        |          |
|-------------------|--------------------------|----------------|-------------------------------|---------------|------------------|-----------------------|-------------------------------------------|----------------|----------|
| Workload          | Provider Search          | Provider Match | Recruitment                   | Inquiry       | Training         | Agency Certifications | s KCCP Pre-Screening Tool                 |                |          |
|                   |                          | Inquiry Search |                               |               |                  |                       | Inquiries to be Linked                    |                |          |
| List of Inquiries | to be Linked to Provider |                |                               |               |                  |                       |                                           |                |          |
| Ir                | quiry ID Inquirer 1      | Inquiry Date   | Provider Type                 | •             |                  | Address               | Status                                    | Inquiry Worker | Agency   |
| view link 58      | 003029 FosterMom, Fi     | 07/01/2023     | Adoption Foster Caregiver App | licant (1692) | 100 Main Street, | Anywhere, OH 40000    | Screen In - Application Received/Accepted | Worker, Wendy  | All Kidz |

2. Click the **Link** hyperlink next to the appropriate row.

The Link Provider Information screen appears.

3. Click the **Link** hyperlink next to the appropriate row.

**Note:** All provider records, of which the **Inquirer** is a member, will appear on this page. However, the **Link** hyperlink will only display on the **Foster Care Provider** record where the **Child of Interest** is placed.

| 874 000         Föster Mom, Fi         100 Main Street, Anywhere, OH 40000         Föster Care         All Kidz         - 10/24/2006 - Certified           Ør         Föster Care         Program (CLOSED 12/31/2008) - 07/03/1997 - Closed         Föster Care         Program (CLOSED 12/31/2008) - 07/03/1997 - Closed | Prov         | Provider ID | Provider Name  | Provider Address                    | Provi                                 | der Type/ Recommending Agency/ Approval Date / Type Status                    |
|----------------------------------------------------------------------------------------------------|--------------|-------------|----------------|-------------------------------------|---------------------------------------|-------------------------------------------------------------------------------|
|                                                                                                    | link<br>view | 874 000     | Foster Mom, Fi | 100 Main Street, Anywhere, OH 40000 | Foster Care All Kidz<br>Foster Care - | - 10/24/2006 - Certified<br>Program (CLOSED 12/31/2008) - 07/03/1997 - Closed |

# The **Manage Provider Details** screen appears. Scroll to the **Provider Type Information** section.

| Provide     | er Type Information  |                                                |          |                         |                  |                      |  |
|-------------|----------------------|------------------------------------------------|----------|-------------------------|------------------|----------------------|--|
| Closed      | Type Status:         | $\label{eq:sclude}$ Exclude $\bigcirc$ Include |          | Foster to Adopt (1692): | ⊖ Exclude ® Incl | ude                  |  |
|             | Pr                   | ovider Type/Child Name                         | Agency   | Type Effective Date     | Type End Date    | Type Status          |  |
| <u>view</u> | Adoptive Care - 16   | 92/FosterChild, Phinneas                       | All Kidz | 07/01/2023              |                  | Application Received |  |
| view        | Foster Care          |                                                | All Kidz | 10/24/2006              |                  | Certified            |  |
|             |                      |                                                |          |                         |                  |                      |  |
| Provide     | er Status Informatio | 'n                                             |          |                         |                  |                      |  |
|             |                      |                                                |          |                         |                  |                      |  |
|             |                      |                                                | Apply    | Save Cancel             |                  |                      |  |

4. Verify the following:

Cancel

- The **Provider Type/Child Name** column displays the value of **Adoptive Care-1692/ Child Last Name, Child First Name.**
- The Type Status column displays Application Received.
- 5. Click the **Save** button.

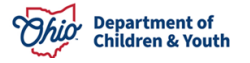

# Navigating to the Foster to Adopt (1692) Home Study Topics Screen

The **Provider Overview** screen appears.

| Provider Overview           |                             |                                           |                               |                    |                   |  |  |  |
|-----------------------------|-----------------------------|-------------------------------------------|-------------------------------|--------------------|-------------------|--|--|--|
| Activity Log                | PROVIDER NAME / ID:         |                                           | CATEGORY / STATUS:            | CATEGORY / STATUS: |                   |  |  |  |
| Inquiries                   | FosterMom, Fi & Fost        | erDad, Fo/ 32                             | Home / Active                 |                    |                   |  |  |  |
| Forms/Notices               |                             |                                           |                               |                    |                   |  |  |  |
| Skills                      | PRIMART ADDRESS.            |                                           | Homo: (555) 555 5555          |                    |                   |  |  |  |
| Training                    | 100 Main Street Anywn       | ere, OH 40000 🖤                           | nome. (000) 000-0000          |                    |                   |  |  |  |
| Acceptance Criteria         |                             |                                           |                               |                    |                   |  |  |  |
| Description of Home         | Provider Actions            |                                           |                               |                    |                   |  |  |  |
| Description of Family       | Provider Information   Link | red 1602 Providers   Associated Providers |                               |                    |                   |  |  |  |
| Foster to Adopt (1692) Home |                             | <u>100011010013</u>                       |                               |                    |                   |  |  |  |
| Study                       |                             |                                           |                               |                    |                   |  |  |  |
| Home Study                  | Approval/Certification S    | pans                                      |                               |                    |                   |  |  |  |
| Approval/Certification      |                             |                                           |                               |                    |                   |  |  |  |
| Large Family Assessment     | Provider Type               | Level of Care                             | Approval/Certification Period | Agency             | Certifying Entity |  |  |  |
| Service Credentials         |                             |                                           |                               |                    |                   |  |  |  |
| Placements/Services         | Foster Care                 | Treatment Foster Home                     | 10/24/2022 - 10/23/2024       | All Kidz           | ODJFS             |  |  |  |
| Complaints/Rule Violations  |                             |                                           |                               |                    |                   |  |  |  |
| Waiver                      | View History                |                                           |                               |                    |                   |  |  |  |
| AP Search History           |                             |                                           |                               |                    |                   |  |  |  |
| Living Arrangement          | Approval Information        |                                           |                               |                    |                   |  |  |  |

1. Click the Foster to Adopt (1692) Home Study link in the Navigation menu.

The Maintain Home Study History screen appears.

| Provider Overview<br>Activity Log    | PROVIDER NAME / ID: Fost    | terMom, Fi & FosterDad, Fo / 3 | 32 CAT         | EGORY: <b>Hom</b> | e                       |          |             |
|--------------------------------------|-----------------------------|--------------------------------|----------------|-------------------|-------------------------|----------|-------------|
| Inquiries                            | Home Study Filter Criteria  |                                |                |                   |                         |          |             |
| Skills                               | Created in Error:           | Exclude O Include              |                |                   |                         |          |             |
| Training                             | Maintain Home Study History |                                |                |                   |                         |          |             |
| Description of Home                  |                             |                                |                |                   |                         |          |             |
| Description of Family                | Child Name                  | Application Received Date      | Recommendation | Status            | Decision Effective Date | Agency   | Letter Sent |
| Foster to Adopt (1692)<br>Home Study | edit FosterChild, Phinneas  | 07/01/2023                     | Pending        | In<br>progress    |                         | All Kidz |             |
| Home Study                           |                             |                                |                |                   |                         |          |             |
| Approval/Certification               |                             |                                |                |                   |                         |          |             |

**Note:** The 'In Progress' **1692 Home Study** record was automatically created when the **Adoption Foster Caregiver Applicant (1692) Inquiry** was linked to the provider record.

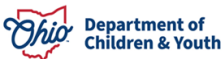

#### **Completing the Home Study Topics**

The **Maintain Home Study Information** screen appears displaying the **Foster to Adopt Home Study Topics**.

| Maintain Home Study Informatio       | n                                                  |                  |                  |                       |
|--------------------------------------|----------------------------------------------------|------------------|------------------|-----------------------|
| Agency:                              | All Kidz                                           |                  |                  |                       |
| Provider Type:                       | Adoptive Care - 1692                               | 1692 Applicant 1 | :                | FosterMom, Fi         |
| Date of Foster Care<br>Placement:    | 05/31/2016                                         | 1692 Applicant 2 |                  | FosterDad, Fo         |
| Date of Application for<br>Adoption: | 07/01/2023                                         | Child Name:      |                  | FosterChild, Phinneas |
| Foster to Adopt Home Study To        | opics                                              |                  |                  |                       |
|                                      | Торіс                                              |                  |                  | Status                |
| Basic Provider Information (Name,    | Household Members, Address and Contact, Caregiver) |                  |                  |                       |
| Verifications                        |                                                    |                  | Not Completed    |                       |
| Training                             |                                                    |                  | Training Require | ements Not Completed  |
| Information on the child to be Adop  | oted                                               |                  | Not Completed    |                       |
| Narratives                           |                                                    |                  | Not Completed    |                       |
| Recommendation                       |                                                    |                  | Pending          |                       |
|                                      |                                                    |                  |                  |                       |
| Validata far Approval                |                                                    |                  |                  |                       |
| validate for Approval                |                                                    |                  |                  |                       |

#### **Completing the Basic Provider Information Topic**

1. Click the **Basic Provider Information (Name, Household Members, Address** and Contact, Caregiver) link (shown above).

The **Provider Information** screen appears.

| Member List                                |                                      |                                            |                                         |                               |                                          |                    |                      |
|--------------------------------------------|--------------------------------------|--------------------------------------------|-----------------------------------------|-------------------------------|------------------------------------------|--------------------|----------------------|
|                                            | Name/Person ID                       |                                            | Date of Birth                           | Role                          | Effective Date                           | Туре               | Estimated Leave Date |
| FosterMom, Fi/32                           |                                      |                                            | 01/01/1962                              | Applicant 1                   | 03/15/2008                               | Permanent          |                      |
| Skills:                                    |                                      |                                            |                                         |                               |                                          |                    |                      |
| FosterDad, Fo/328                          |                                      |                                            | 01/01/1960                              | Applicant 2                   | 03/15/2008                               | Permanent          |                      |
| Skills:                                    |                                      |                                            |                                         |                               |                                          |                    |                      |
|                                            |                                      |                                            |                                         |                               |                                          |                    |                      |
| Applicant Relationship Information ~       |                                      |                                            |                                         |                               |                                          |                    |                      |
| Marital Status                             |                                      |                                            |                                         |                               |                                          |                    |                      |
| Marital Status:                            | Married two parent house             | ehold with two biological/adoptive parents |                                         |                               | Effective Date                           | *:                 | 10/24/2006           |
|                                            |                                      |                                            |                                         |                               |                                          |                    |                      |
| Provider Address                           |                                      |                                            |                                         |                               |                                          |                    |                      |
| Address:                                   |                                      | 100 Main Street Anywhere, OH 40000         |                                         |                               |                                          |                    |                      |
| Directions to Home from Agency:            |                                      | Make a left onto South Street from the Age | ncy. Go west on I-100 for 7 miles and t | ake Exit 235. Turn right onto | Main Street. The house will be on the ri | ight in 3.7 miles. |                      |
| Name of Public School District:            |                                      |                                            |                                         |                               |                                          |                    |                      |
|                                            |                                      |                                            |                                         |                               |                                          |                    |                      |
| Provider Contact                           |                                      |                                            |                                         |                               |                                          |                    |                      |
| Туре                                       |                                      | Detail                                     |                                         |                               | Description                              |                    |                      |
| Home                                       | (555) 555-5555                       |                                            | Default Phone Number, needs correctio   | n                             |                                          |                    |                      |
|                                            |                                      |                                            |                                         |                               |                                          |                    |                      |
| Expiration date of current foster home     | certificate or adoptive home study a | approval:                                  |                                         |                               |                                          |                    |                      |
| [HINT: An expiration date only displays wh | en completing the JFS 01385]         |                                            |                                         |                               |                                          |                    |                      |
| Close Update Provider Information          |                                      |                                            |                                         |                               |                                          |                    |                      |

- 2. Click the **Update Provider Information** button to verify and update information on the Provider record as needed. However, any substantive changes to Provider Address, Provider Members, etc. must be done through an official amendment to the foster study, and not done as part of the 1692 study process.
- 3. Click Save.

The Foster to Adopt Home Study Topics screen appears.

#### **Completing the Verifications Topic**

1. Click the **Verifications** link.

| Maintain Home Study Information        |                                                  |                   |                                     |
|----------------------------------------|--------------------------------------------------|-------------------|-------------------------------------|
| Agency:                                | All Kidz                                         |                   |                                     |
| Provider Type:                         | Adoptive Care - 1692                             | 1692 Applicant 1: | FosterMom, Fi                       |
| Date of Foster Care Placement:         | 05/31/2016                                       | 1692 Applicant 2: | FosterDad, Fo                       |
| Date of Application for<br>Adoption:   | 07/01/2023                                       | Child Name:       | FosterChild, Phinneas               |
| Foster to Adopt Home Study Topic       | S                                                |                   |                                     |
|                                        | Торіс                                            |                   | Status                              |
| Basic Provider Information (Name, Hor  | usehold Members, Address and Contact, Caregiver) |                   |                                     |
| Verifications                          |                                                  |                   | Not Completed                       |
| Training                               |                                                  |                   | Training Requirements Not Completed |
| Information on the child to be Adopted |                                                  |                   | Not Completed                       |
| Narratives                             |                                                  |                   | Not Completed                       |
| Recommendation                         |                                                  |                   | Pending                             |
|                                        |                                                  |                   |                                     |
| Validate for Approval                  |                                                  |                   |                                     |

#### The Maintain Verifications Tasks screen appears.

| Assessor: * Worker, Wendy v                                                                                                    |          |         |
|----------------------------------------------------------------------------------------------------|----------|---------|
| Maintain Verification Tasks                                                                                                    |          |         |
| Verification Task                                                                                                    | Status   | Date    |
| Application reviewed with foster caregiver(s)                                                                                                    | <b>~</b> |         |
| Applicant(s) signature and date on the form (JFS01682)                                                                                                    | ~        |         |
| Applicant(s) have been informed that the placement decision will be based on the child's best interest                                                                                                    | <b>~</b> | <b></b> |
| Applicant informed about adoption training requirement                                                                                                    | <b>~</b> | <b></b> |
| Applicant provided information on application process and eligibility requirements of Title IV-E adoption assistance, state adoption maintenance, post adoption special services subsidy and non-recurring adoption expenses | <b>~</b> |         |
| Medical Statements (JFS 01653)                                                                                                    | ~        |         |
| Foster care home study (JFS 01349 or 01673)                                                                                                    | ~        |         |
| Child Characteristics Checklist (JFS 01673-A)                                                                                                    | ~        |         |
| Foster home record including case record information                                                                                                    | ~        |         |
| BCI and FBI reports                                                                                                    | ~        |         |
| Alleged Perpetrator/Central Registry check                                                                                                    | <b>~</b> |         |
| Multiple Children/Large Family Assessment (JFS 01530)                                                                                                    | ~        |         |
| Assessment for Child Placement Update(s) (JFS 01385)                                                                                                    | <b>~</b> |         |

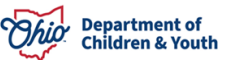

| Comments:               |                  |
|-------------------------|------------------|
|                         |                  |
|                         |                  |
|                         |                  |
|                         |                  |
| Spell Check Clear 4000  |                  |
| Apply to Other Children |                  |
| •                       | Child Name - DOB |
|                         |                  |
|                         |                  |

- 2. Select the Assessor from the drop down.
- 3. Select **Verified** from the **Status** drop down for each required item.
- 4. Enter the **Date** the item was verified (not required).
- 5. Enter **Comments** in the narrative text box (not required).
- 6. Click the **Apply to Other Children** checkbox to apply the **Verification Tasks** to other children included in the 1692 home study, if applicable.
- 7. Click Save.

The Foster to Adopt Home Study Topics screen appears.

## **Completing the Training Topic**

1. Click the **Training** link.

The Completed Training List screen appears.

| Complete | Jompieted Training List                               |                   |                    |                 |               |        |  |  |
|----------|-------------------------------------------------------|-------------------|--------------------|-----------------|---------------|--------|--|--|
|          | Trainee Name                                          | Session ID / Name | Session Start Date | Number of Hours | How Delivered | Status |  |  |
| Link Tra | Hing<br>Requirements have been Successfully Completed |                   |                    |                 |               |        |  |  |
| Apply 5  | Barve Canoel                                          |                   |                    |                 |               |        |  |  |

- 2. Click the Link Training button.
- 3. Check the box next to any training taken for the 1692 process.
- 4. Click OK.

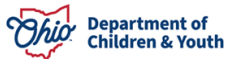

| Training     | Session Search Criteria             |            |                          |                                                                                                    |                                                 |              |                              |          |        |                |
|--------------|-------------------------------------|------------|--------------------------|----------------------------------------------------------------------------------------------------|-------------------------------------------------|--------------|------------------------------|----------|--------|----------------|
| From Se      | ssion Date:                         |            |                          |                                                                                                    | To Session Date:                                |              | <b>***</b>                   |          |        |                |
| Provider     | Member/ID:                          |            |                          | V OR                                                                                                    | Historical Provider MemberIID:                  |              |                              |          |        |                |
| Training     | Type:                               |            |                          | V                                                                                                    |                                                 |              |                              |          |        |                |
| Level of     | Care:                               |            |                          | •                                                                                                    |                                                 |              |                              |          |        |                |
| Actual H     | lours:                              |            |                          |                                                                                                    |                                                 |              |                              |          |        |                |
| Apply H      | ours to Certification:              |            | _                        |                                                                                                    |                                                 |              |                              |          |        |                |
| Delivery     | Method:                             |            |                          |                                                                                                    |                                                 |              |                              |          |        |                |
| Location     | 1:                                  |            |                          | ~                                                                                                    |                                                 |              |                              |          |        |                |
|              |                                     |            |                          |                                                                                                    |                                                 |              |                              |          |        |                |
| Filter       | Jear Form                           |            |                          |                                                                                                    |                                                 |              |                              |          |        |                |
| Complet      | ed Training List                    |            |                          |                                                                                                    |                                                 |              |                              |          |        |                |
|              | Hombod Name (                       | Training   | Level of Care            | Service Name / ID                                                                                                    | Instanter Name                                  | Seccion Date | Delivery Method              | Losofion | Antoni | Apply Hours to |
|              | Person ID                           | Type       |                          |                                                                                                    |                                                 | Section Care | Contrary and the             | LOUBDON  | Hours  | Certification  |
|              | FosterMom, FI/                      | Continuing | Treatment Foster<br>Home | What Every Parent Should Know About Substance Abuse / 68777692                                                                                 | Dr. Denis Daley                                 | 03/22/2023   | Live Synchronous<br>Training | Agency   | 3      | Yes            |
|              | Training Competencies:              |            |                          | Effects of physical abuse, sexual abuse, emotional abuse, neglect, and substance abuse, Resource Readiness: Substance Abuse, Topic 988: Careg  | ver/Adoptive Parent Training On Substance Abuse |              |                              |          |        |                |
| •            | FosterDad, Fo /                     | Continuing | Treatment Foster<br>Home | What Every Parent Should Know About Substance Abuse / 88777892                                                                                 | Dr. Denis Daley                                 | 03/22/2023   | Live Synchronous<br>Training | Agency   | 3      | Yes            |
|              | Training Competencies:              |            |                          | Effects of physical abuse, sexual abuse, emotional abuse, neglect, and substance abuse. Resource Readiness: Substance Abuse , Topic 988: Careg | ver/Adoptive Parent Training On Substance Abuse |              |                              |          |        |                |
| •            | FosterMom, Fi                       | Continuing | Treatment Foster<br>Home | Educational Advocacy / 58768353                                                                                                    | Anthony President                               | 01/25/2023   | Live Synchronous<br>Training | Agency   | 3      | Yes            |
|              | Training Competencies:              |            |                          | Resource Readiness: Education advocacy                                                                                                    |                                                 |              |                              |          |        |                |
| •            | FosterDad, Fo / *                   | Continuing | Treatment Foster<br>Home | Educational Advocacy / 68769353                                                                                                    | Anthony President                               | 01/25/2023   | Live Synchronous<br>Training | Agency   | 3      | Yes            |
|              | Training Competencies:              |            |                          | Resource Readiness: Education advocacy                                                                                                    |                                                 |              |                              |          |        |                |
| Total Traini | old Training Hyper for Summary 1943 |            |                          |                                                                                                    |                                                 |              |                              |          |        |                |
| ок           |                                     |            |                          |                                                                                                    |                                                 |              |                              |          |        |                |

The **Completed Training List** screen appears displaying the selected training(s).

| anjarawa naming kan                                                     |                                                                |                    |                 |                           |           |  |  |  |  |
|-------------------------------------------------------------------------|----------------------------------------------------------------|--------------------|-----------------|---------------------------|-----------|--|--|--|--|
| Trainee Name                                                            | Session JD / Name                                              | Session Start Date | Number of Hours | How Delivered             | Status    |  |  |  |  |
| unlink FosterMorn, Fi                                                   | 66777602 / What Every Parent Should Know About Substance Abuse | 03/22/2023         | 3               | Live Synchronous Training | Completed |  |  |  |  |
| unlink FosterDad, Fo                                                    | 66777692 / What Every Parent Should Know About Substance Abuse | 03/22/2023         | 8               | Live Synchronous Training | Completed |  |  |  |  |
| Link Taking Call Training Requirements have been Successfully Completed |                                                                |                    |                 |                           |           |  |  |  |  |
| App y Save Cancel                                                       |                                                                |                    |                 |                           |           |  |  |  |  |

5. Click the box indicating All Training Requirements have been Successfully Completed, then click Save.

The Foster to Adopt Home Study Topics screen appears.

## **Completing the Information on the Child to be Adopted Topic**

1. Click the Information on the Child to be Adopted link.

| Maintain Home Study Information                                      |                      |       |                   |                                 |        |
|----------------------------------------------------------------------|----------------------|-------|-------------------|---------------------------------|--------|
| Agency:                                                              | All Kidz             |       |                   |                                 |        |
| Provider Type:                                                       | Adoptive Care - 1892 |       | 1692 Applicant 1: | FosterMom, Fi                   |        |
| Date of Foster Care Placement:                                       | 05/31/2018           |       | 1692 Applicant 2: | FosterDad, Fo                   |        |
| Date of Application for Adoption:                                    | 07/01/2023           |       | Child Name:       | FosterChild, Phinneas Wayne     |        |
| Foster to Adopt Home Study Topics                                    |                      |       |                   |                                 |        |
|                                                                      |                      | Торіс |                   |                                 | Status |
| Basic Provider Information (Name, Household Members, Address and Con | tact, Caregiver)     |       |                   |                                 |        |
| Verifications                                                        |                      |       |                   | Completed                       |        |
| Training                                                             |                      |       |                   | Training Requirements Completed |        |
| Information on the child to be Adopted                               |                      |       |                   | Not Completed                   |        |
| Narratives                                                           |                      |       |                   | Not Completed                   |        |
| Recommendation                                                       |                      |       |                   | Pending                         |        |
|                                                                      |                      |       |                   |                                 |        |
| Validate for Approval                                                |                      |       |                   |                                 |        |
| Close                                                                |                      |       |                   |                                 |        |

The Information on the Child to be Adopted screen appears.

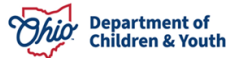

| Information on the child to be adopted                                                              |                  |
|----------------------------------------------------------------------------------------------------|------------------|
| Is the child a part of a sibling group?                                                             | OYesONo          |
| If yes, how many children are part of this sibling group?                                           |                  |
| Are you interested in exploring the adoption of the sibling group?                                  | O'Yes O'No       |
| These fields are disabled and no longer required if home study start date is on or after 10/01/2015 |                  |
| How long has this child been living in your home?                                                   |                  |
| Were you involved in the child's case plan?                                                         | ⊂_Yes ONo        |
| If yes, please discuss how you have been working to achieve the case plan goals:                    |                  |
|                                                                                                    |                  |
|                                                                                                    |                  |
|                                                                                                    |                  |
|                                                                                                    |                  |
|                                                                                                    |                  |
| Spell Check Clear 4000                                                                              |                  |
| Apply to Other Children                                                                             |                  |
| •                                                                                                   | Child Name - DOB |
|                                                                                                    |                  |
| Apply Save Cancel                                                                                   |                  |

- 2. For each question, click the radio button that corresponds to the correct answer.
- 3. Click the **Apply to Other Children** checkbox to apply the **Verification Tasks** to other children included in the 1692 home study, if necessary.
- 4. Click the **Save** button.

The **Foster to Adopt Home Study Topics** screen appearsCompleting the Narratives Topic

1. Click the **Narratives** link.

| Maintain Home Study Information                        |                                 |                   |                                 |
|--------------------------------------------------------|---------------------------------|-------------------|---------------------------------|
| Agency:                                                | All Kidz                        |                   |                                 |
| Provider Type:                                         | Adoptive Care - 1692            | 1692 Applicant 1: | FosterMom, Fi                   |
| Date of Foster Care Placement:                         | 05/31/2016                      | 1692 Applicant 2: | FosterDad, Fo                   |
| Date of Application for Adoption:                      | 07/01/2023                      | Child Name:       | FosterChild, Phinneas Wayne     |
| Foster to Adopt Home Study Topics                      |                                 |                   |                                 |
|                                                        | Торіс                           |                   | Status                          |
| Basic Provider Information (Name, Household Members, J | Address and Contact, Caregiver) |                   |                                 |
| Verifications                                          |                                 |                   | Completed                       |
| Training                                               |                                 |                   | Training Requirements Completed |
| Information on the child to be Adopted                 |                                 |                   | Completed                       |
| Narratives                                             |                                 |                   | Not Completed                   |
| Recommendation                                         |                                 |                   | Pending                         |
|                                                        |                                 |                   |                                 |
| Validate for Approval                                  |                                 |                   |                                 |
|                                                        |                                 |                   |                                 |

The Foster to Adopt Home Study Narratives screen appears.

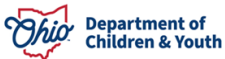

| Foster to Adopt H | ter to Adopt Home Study Narratives                                                                                                    |           |  |  |  |  |  |
|-------------------|----------------------------------------------------------------------------------------------------|-----------|--|--|--|--|--|
|                   | Narrative Topic                                                                                                    | Narrative |  |  |  |  |  |
| edit              | If additional household members have moved into the home since the most recent homestudy or recertification, please describe their general characteristics, including why heisthe is living in the<br>household, whether they plan on being a permanent member of the home, and what his/her role will be regarding the adopted child/ren.) |           |  |  |  |  |  |
| edit              | List any significant health changes since the most recent homestudy or recertification- provide supporting documentation from a licensed physician or health care professional.                                                                                                    |           |  |  |  |  |  |
| edit              | Please describe the relationship between the child(ren) and members of your family.                                                                                                    |           |  |  |  |  |  |
| edit              | Please describe how the child(ren) feels about becoming a permanent member of your family.                                                                                                    |           |  |  |  |  |  |
| edit              | How do you plan to address any special needs the child has? What is your plan to handle any long-term difficulties or challenges the child(ren) may have?                                                                                                    |           |  |  |  |  |  |
| edit              | In the event that you or your spouse are unable to care for the child(ren), what arrangements have you made for their care? Is this the same plan you have for other children in your home?                                                                                                    |           |  |  |  |  |  |
| edit              | Please describe how you will meet your adopted child's needs in the absence of Foster Care Maintenance.                                                                                                    |           |  |  |  |  |  |
| edit              | Please identify any training needs that you may have.                                                                                                    |           |  |  |  |  |  |
|                   |                                                                                                    |           |  |  |  |  |  |

2. Click the Edit link for each Narrative Topic.

The Narrative Details screen appears.

| Narrative Details       |                                                                                                    |  |  |
|-------------------------|----------------------------------------------------------------------------------------------------|--|--|
| Topic:                  | List any significant health changes since the most recent homestudy or recertification- provide supporting documentation from a licensed physician or health care professional. |  |  |
| Marrative: 5            |                                                                                                    |  |  |
| (avpand full screen)    |                                                                                                    |  |  |
| (expand run screen)     |                                                                                                    |  |  |
|                         |                                                                                                    |  |  |
|                         |                                                                                                    |  |  |
|                         |                                                                                                    |  |  |
|                         |                                                                                                    |  |  |
|                         |                                                                                                    |  |  |
|                         |                                                                                                    |  |  |
|                         |                                                                                                    |  |  |
| Spell Check Clear 4000  |                                                                                                    |  |  |
| Apply to Other Children |                                                                                                    |  |  |
| •                       | Child Name - DOB                                                                                                    |  |  |
|                         |                                                                                                    |  |  |

Apply Save Cancel Previous Next

Close

- 3. Enter the **Narrative** in the text box.
- 4. Click the **Apply to Other Children** checkbox to apply the **Verification Tasks** to other children included in the 1692 home study, if necessary.
- 5. Click the **Next** button to advance through the **Narrative Topics**.
- 6. Repeat Steps 2-4 for each Narrative Topic.
- 7. Click the **Save** button.

The Foster to Adopt Home Study Topics screen appears.

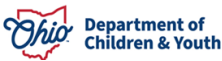

# **Completing the Recommendation Topic**

1. Click the **Recommendation** link.

| Maintain Home Study Information                                                                                                    |                                |                   |                                                                            |                             |        |
|----------------------------------------------------------------------------------------------------|--------------------------------|-------------------|----------------------------------------------------------------------------|-----------------------------|--------|
| Agency:                                                                                                    | All Kidz                       |                   |                                                                            |                             |        |
| Provider Type:                                                                                                    | Adoptive Care - 1692           | 1692 Applicant 1: |                                                                            | FosterMom, Fi               |        |
| Date of Foster Care Placement:                                                                                                    | 05/31/2016                     | 1692 Applicant 2: |                                                                            | FosterDad, Fo               |        |
| Date of Application for Adoption:                                                                                                    | 07/01/2023                     | Child Name:       |                                                                            | FosterChild, Phinneas Wayne |        |
| Foster to Adopt Home Study Topics                                                                                                    |                                |                   |                                                                            |                             |        |
|                                                                                                    | Торіс                          |                   |                                                                            |                             | Status |
| Basic Provider Information (Name, Household Members, Ac                                                                                                    | ddress and Contact. Caregiver) |                   |                                                                            |                             |        |
| Verifications                                                                                                    |                                |                   | Completed                                                                  |                             |        |
| Training                                                                                                    |                                |                   | Training Requirements Co                                                   | ompleted                    |        |
| Information on the child to be Adopted                                                                                                    |                                |                   | Completed                                                                  |                             |        |
| Narratives                                                                                                    |                                |                   | Completed                                                                  |                             |        |
| Recommendation                                                                                                    |                                |                   | Pending                                                                    |                             |        |
|                                                                                                    |                                |                   |                                                                            |                             |        |
| Validate for Approval                                                                                                    |                                |                   |                                                                            |                             |        |
| Basis: Provider Information (Name Alsoushold Members Adv     Verifications     Training     Information on the child to be Adopted     Narratives     Becommendation     Validate for Approval | dáress and Contact Careviver)  |                   | Completed<br>Training Requirements Co<br>Completed<br>Completed<br>Pending | smpleted                    |        |

The Recommendation Information screen appears.

| Recommendation Information |                          |                          |          |                   |   |
|----------------------------|--------------------------|--------------------------|----------|-------------------|---|
| Recommendation: *          | Pending V                | Decision Effective Date: | <b>`</b> | Date Letter Sent: |   |
| Comments:                  | Pending                  |                          |          |                   |   |
|                            | Deny<br>Created in Error |                          |          |                   |   |
|                            | Closed                   |                          |          |                   |   |
|                            |                          |                          |          |                   |   |
|                            |                          |                          |          |                   |   |
|                            |                          |                          |          |                   | 6 |
| Spell Check Clear 4000     |                          |                          |          |                   |   |
| Anata Orana Oranata        |                          |                          |          |                   |   |
| Apply Save Cancel          |                          |                          |          |                   |   |

- 1. Select **Approve** (or the appropriate recommendation) from the **Recommendation** drop down box.
- 2. Enter the **Decision Effective Date:**.
- 3. Enter Date Letter Sent: (not required)
- 4. Enter **Comments** in the text box (not required).
- 5. Click the **Save** button.

Close

The Foster to Adopt Home Study Topics screen appears.

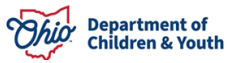

## **Processing the 1692 Home Study for Approval**

1. Click the Validate for Approval button.

| Maintain Home Study Information                        |                                |                   |                                 |  |  |
|--------------------------------------------------------|--------------------------------|-------------------|---------------------------------|--|--|
| Agency:                                                | All Kidz                       |                   |                                 |  |  |
| Provider Type:                                         | Adoptive Care - 1692           | 1692 Applicant 1: | FosterMom, Fi                   |  |  |
| Date of Foster Care Placement:                         | 05/31/2016                     | 1692 Applicant 2: | FosterDad, Fo                   |  |  |
| Date of Application for Adoption:                      | 07/01/2023                     | Child Name:       | FosterChild, Phinneas Wayne     |  |  |
| Foster to Adopt Home Study Topics                      |                                |                   |                                 |  |  |
|                                                        | Торіс                          |                   | Status                          |  |  |
| Basic Provider Information (Name, Household Members, A | Address and Contact_Caregiver) |                   |                                 |  |  |
| Verifications                                          |                                |                   | Completed                       |  |  |
| Iraining                                               |                                |                   | Training Requirements Completed |  |  |
| Information on the child to be Adopted                 |                                |                   | Completed                       |  |  |
| Narratives                                             |                                |                   | Completed                       |  |  |
| Recommendation                                         |                                |                   | Approve                         |  |  |
|                                                        |                                |                   |                                 |  |  |
| Validate for Approval                                  |                                |                   |                                 |  |  |
| Close                                                  |                                |                   |                                 |  |  |

If required information is missing, the Unresolved Tasks screen appears.

| ĺ | Unresolved Tasks |                                                                                         |         |
|---|------------------|-----------------------------------------------------------------------------------------|---------|
|   | Торіс            |                                                                                         | Message |
|   | Narrative        | Narrative Information is missing                                                        |         |
|   | Training         | 'All Training requirements have been successfully completed field' has not been checked |         |
|   | Verifications    | Verifications are required to be 'Verified' or 'Not Applicable'.                        |         |

2. Complete any **Unresolved Tasks**, if necessary.

When all **Foster to Adopt Home Study Topics** are **Complete** the **Process for Approval** button appears on the **Unresolved Tasks** screen.

| Unresolved Tasks     |         |  |  |  |  |  |  |  |
|----------------------|---------|--|--|--|--|--|--|--|
| Торіс                | Message |  |  |  |  |  |  |  |
| Process for Approval |         |  |  |  |  |  |  |  |
| Close                |         |  |  |  |  |  |  |  |

3. Click the **Process for Approval** button.

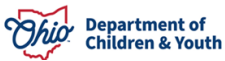

The Process Approval screen appears.

| Work Item                   |                                     |                     |                        |                                               |                               |
|-----------------------------|-------------------------------------|---------------------|------------------------|-----------------------------------------------|-------------------------------|
| I <u>D:</u><br>Task ID:     | 3282874<br>53948256                 | Type:<br>Task Type: | PROVIDER<br>Home Study | Reference:<br>Task Reference:<br>Task Status: | FosterMom, Fi & FosterDad, Fo |
| Routing/Approval Action     |                                     |                     |                        |                                               |                               |
| Touring Poppi of all Action |                                     |                     |                        |                                               |                               |
| Action: *                   | Please Select An Action 🗸           |                     |                        |                                               |                               |
| Comments:                   |                                     |                     |                        |                                               |                               |
|                             |                                     |                     |                        |                                               |                               |
|                             | Spell Check Clear 2000              |                     |                        |                                               |                               |
| Agency:                     | All Kidz                            | ~                   | )                      |                                               |                               |
| Reviewers/ Approvers:       | Please Select A Reviewer/Approver 🗸 |                     |                        |                                               |                               |
| Save Cancel                 |                                     |                     |                        |                                               |                               |

4. Select the appropriate Action from the drop-down box.

**Note:** If the logged in user has the **User Group Security** to final-approve a home study they will see **Approved-Final** as an option in the **Action** dropdown. If the logged in user does not have this security, they will need to **Route** the home study to their supervisor for approval.

- 5. Select the appropriate approval authority from the **Reviewers/Approvers** drop down box.
- 6. Click the Save button.

The **Provider Overview** screen now displays the **Approval Information** for the **Adoptive Care – 1692** provider type.

| Approval/Certification Spans                                                       |                       |             |                         |                         |          |       |                            |            |  |  |  |
|------------------------------------------------------------------------------------|-----------------------|-------------|-------------------------|-------------------------|----------|-------|----------------------------|------------|--|--|--|
| Provider Type Level of Care Approval/Certification Period Agency Certifying Entity |                       |             |                         |                         |          |       |                            |            |  |  |  |
| Foster Care                                                                        | Treatment Foster Home |             | 10/24/2022 - 10/23/2024 |                         | All Kidz | ODJFS |                            |            |  |  |  |
| View History                                                                       |                       |             |                         |                         |          |       |                            |            |  |  |  |
| Approval Information                                                               |                       |             |                         |                         |          |       |                            |            |  |  |  |
| Provider Type                                                                      |                       | Type Status |                         | Decision Effective Date | Agen     | су    |                            | Child Name |  |  |  |
| Adoptive Care - 1692                                                               |                       | Approved    | 07/10/2023              |                         | All Kidz | Fo    | osterChild, Phinneas Wayne |            |  |  |  |
| Action litems Provider Alerts Assignments                                          |                       |             |                         |                         |          |       |                            |            |  |  |  |
| No Action Items Found                                                              |                       |             |                         |                         |          |       |                            |            |  |  |  |

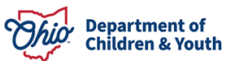

#### **Recording the Letter Sent Date**

- 1. Click the Foster to Adopt (1692) Home Study link from the navigation menu.
- 2. Click the **Date** link in the **Letter Sent** column.

| Provider Overview<br>Activity Log | PROVIDER        | NAME / ID: FosterMom, FI & Foster | rDad, Fo / 3282874   |           | CATEGORY: Home     |                   |                     |          |             |  |  |  |  |
|-----------------------------------|-----------------|-----------------------------------|----------------------|-----------|--------------------|-------------------|---------------------|----------|-------------|--|--|--|--|
| handring                          |                 |                                   |                      |           |                    |                   |                     |          |             |  |  |  |  |
| inquites                          | Home Study Fi   | Home Study Filter Criteria        |                      |           |                    |                   |                     |          |             |  |  |  |  |
| Forms/Notices                     | Created in Erro | or:                               | Exclude      Include |           |                    |                   |                     |          |             |  |  |  |  |
| Skills                            |                 |                                   | @ Exclude C Include  |           |                    |                   |                     |          |             |  |  |  |  |
| Training                          |                 |                                   |                      |           |                    |                   |                     |          |             |  |  |  |  |
| Acceptance Criteria               | Maintain Home   | e Study History                   |                      |           |                    |                   |                     |          |             |  |  |  |  |
| Description of Home               |                 | Child Name                        | Application Percei   | ived Date | Percommondation \$ | tatur Docir       | ion Effective Date  | Agoney   | Latter Sent |  |  |  |  |
| Description of Family             |                 | Child Halle                       | Application Recei    |           |                    | uus Decis         | IOII Ellective Date | Agency   | Letter Sent |  |  |  |  |
| Foster to Adopt (1692) Home Study | view Foster     | Child, Phinneas Wayne             | 07/01/2023           | Approve   | Ae                 | proved 07/10/2023 |                     | All Kidz | Date        |  |  |  |  |
| Home Study                        |                 |                                   |                      |           |                    |                   |                     | - L      |             |  |  |  |  |
| Approval/Certification            |                 |                                   |                      |           |                    |                   |                     |          |             |  |  |  |  |
| Large Family Assessment           |                 |                                   |                      |           |                    |                   |                     |          |             |  |  |  |  |
| Service Credentials               |                 |                                   |                      |           |                    |                   |                     |          |             |  |  |  |  |
| Placements/Services               |                 |                                   |                      |           |                    |                   |                     |          |             |  |  |  |  |
| Complaints/Rule Violations        |                 |                                   |                      |           |                    |                   |                     |          |             |  |  |  |  |
| Waiver                            |                 |                                   |                      |           |                    |                   |                     |          |             |  |  |  |  |
| AP Search History                 |                 |                                   |                      |           |                    |                   |                     |          |             |  |  |  |  |
| Living Arrangement                |                 |                                   |                      |           |                    |                   |                     |          |             |  |  |  |  |

The Recommendation Information screen appears.

| Recommendation Information |           |                          |            |                   |          |
|----------------------------|-----------|--------------------------|------------|-------------------|----------|
| Recommendation: *          | Approve 🗸 | Decision Effective Date: | 07/10/2023 | Date Letter Sent: | <b>—</b> |
| Comments:                  |           |                          |            |                   |          |
|                            |           |                          |            |                   |          |
|                            |           |                          |            |                   |          |
|                            |           |                          |            |                   |          |
|                            |           |                          |            |                   |          |
|                            |           |                          |            |                   |          |
|                            |           |                          |            |                   |          |
| C                          |           |                          |            |                   | 0        |

Apply Save Cancel

- 3. Enter the Date Letter Sent.
- 4. Click the **Save** button.

The **Maintain Home Study History** screen appears with the **Letter Sent** date displayed on the approved home study record.

| Mainta | in Home Study History       |                           |                |          |                         |          |             |
|--------|-----------------------------|---------------------------|----------------|----------|-------------------------|----------|-------------|
|        | Child Name                  | Application Received Date | Recommendation | Status   | Decision Effective Date | Agency   | Letter Sent |
| view   | FosterChild, Phinneas Wayne | 07/01/2023                | Approve        | Approved | 07/10/2023              | All Kidz | 07/10/2023  |

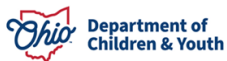

### Linking a 1692 Provider to a Placement Record

When adding an **Adoptive Placement** for a child with a **1692 Placement Provider**, click the **Link 1692 Provider** button within the **Placements** screen.

| ase > Workload :          | > Placements                                |                       |                                |                                 |                         |
|---------------------------|---------------------------------------------|-----------------------|--------------------------------|---------------------------------|-------------------------|
| ase ID:<br>ase Name:      |                                             |                       | Case Status:<br>Case Category: | Open ( 02/13/2012 )<br>Adoption |                         |
| Service Informa           | ation                                       |                       |                                |                                 |                         |
| Agency:<br>Child Name/ID: | County Children Service                     | es Board              | DOB:                           |                                 |                         |
| Service Type: *           | Approved Adoptive Home                      | • •                   | Begin Date:                    | 06/06/2014 🔝 💿                  |                         |
| Placement<br>Type: *      | Adoptive Placement - AP                     |                       | Estimated End<br>Date:         |                                 |                         |
| Additional Pla            | cement Information                          |                       |                                |                                 |                         |
| E ICPC Placem             | ent 🗈 Emergency                             | Placement             | After-Hours Pl                 | acement                         | ICWA Placement          |
| 🖾 Was Race, C             | color, or National Origin a factor in the P | lacement Decision?    |                                |                                 |                         |
| Provider Infor            | mation                                      |                       |                                |                                 |                         |
|                           |                                             |                       |                                |                                 |                         |
| Provider                  | r Service Description                       | Service ID Prima      | ry Address 🙆 🛛                 | ICCA Delivered Date             | Relationship To Child 💟 |
| Link Provider             | Link 1692 Provider ONNO-Conform             | ing Placement Reason: |                                |                                 |                         |
| Provider Used             | to Determine Payment                        |                       |                                |                                 |                         |
| Pay Substit               | ute Care Placement Rate in Lieu of Subs     | idv.                  | Payment Service                | Type:                           |                         |
|                           |                                             |                       | - of the of the                | 1                               |                         |
|                           | Payment Provider                            | Service Description   | in Si                          | ervice ID                       | Primary Address         |
|                           |                                             |                       |                                |                                 |                         |
| Elek;pypyider             |                                             |                       |                                |                                 |                         |
|                           |                                             |                       |                                |                                 |                         |
| Status: *                 | Draft                                       |                       |                                |                                 |                         |

Upon clicking **Link 1692 Provider**, Ohio SACWIS will automatically pull in the **1692 Provider** to which the child is linked.

| Case > Workload :         | > Placements     | i                         |               |            |                                |                       |                      |          |                            |        |
|---------------------------|------------------|---------------------------|---------------|------------|--------------------------------|-----------------------|----------------------|----------|----------------------------|--------|
| Case ID:<br>Case Name:    |                  |                           |               |            | Case Status:<br>Case Category: | Open ( 0)<br>Adoption | 2/13/2012 )          |          |                            |        |
| Service Informa           | ation            |                           |               |            |                                |                       |                      |          |                            |        |
| Agency:<br>Child Name/ID: |                  |                           |               |            | DOB:                           | 08/16/1997            |                      |          |                            |        |
| Service Type: *           | Approved A       | doptive Home              | × (           | ۲          | Begin Date:                    | 06/06/2014            | 📑 💿                  |          |                            |        |
| Placement<br>Type: •      | Adoptive Pla     | acement - AP              |               |            | Estimated End<br>Date:         |                       |                      |          |                            |        |
| Additional Pla            | acement Info     | rmation                   |               |            |                                |                       |                      |          |                            |        |
| E ICPC Placem             | nent             | E Emerge                  | ncy Placeme   | nt         | After-Hours Pl                 | acement               |                      | E ICWA P | facement                   |        |
| 🖾 Was Race, C             | Color, or Nation | nal Origin a factor in th | he Placement  | Decision?  |                                |                       |                      |          |                            |        |
| Provider Infor            | rmation          |                           |               |            |                                |                       |                      |          |                            |        |
| Pr                        | rovider          | Service<br>Description    | Service<br>ID |            | Primary Address                |                       | ICCA Deliver<br>Date | ed 1     | Relationship To<br>Child 🔘 |        |
| xien                      |                  | Adoptive Placement        |               |            |                                |                       |                      |          |                            | soliek |
| Eink Pypyider             | Link 1692 Pro    | wider 🗆 Non-Conf          | orming Place  | ment Reaso | n:                             |                       |                      |          |                            |        |

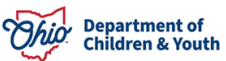

#### **Closing the Adoptive Care – 1692 Provider Type Record**

The Adoptive Care-1692 Provider Type will automatically Close when the Child's Placement is End-Dated within the Placements screen on the child's Case record.

| End Date:                                   | 06/06/2014 The following end information will only be saved if an end date is entered |
|---------------------------------------------|---------------------------------------------------------------------------------------|
| End Reason:                                 | Discharge                                                                             |
| Secondary End Reason:                       |                                                                                       |
| Discharge Reason:                           | Adoption Finalized                                                                    |
| Was there an effort to maintain placement?: | No 💌                                                                                  |

The placement end-date will be a result of the child's **Adoption Finalization** (as shown above) OR due to a **Placement Move** recorded in Ohio SACWIS.

The **Provider Type Information** will reflect the closure of the **Adoptive Care – 1692 Provider Type** status.

| Provider Type Information                 |                                |                     |               |             |
|-------------------------------------------|--------------------------------|---------------------|---------------|-------------|
| Closed Type<br>Status: © Exclude  Include | Foster to Adopt<br>(1692):     | Exclude  Include    |               |             |
| Provider Type/Child Name                  | Agency                         | Type Effective Date | Type End Date | Type Status |
| view Adoptive Care - 1692                 | County Children Services Board | 05/01/2014          | 06/06/2014    | Closed      |
| xiem Adoptive Care                        | County Children Services Board | 09/19/2009          | 11/26/2009    | Closed      |
| view Foster Care                          | County Children Services Board | 05/10/1996          |               | Cettified   |

If you need additional information or assistance, please contact the OFC Automated Systems Help Desk at SACWIS\_HELP\_DESK@jfs.ohio.gov .

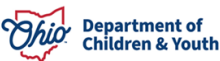